# LARK MAX 发射器、接收器升级教程

# 版本说明

| 发布日期       | 固件版本      | 更新内容                                                                              |  |  |
|------------|-----------|-----------------------------------------------------------------------------------|--|--|
| 2024/09/01 | V1.0.4.19 | ● 修复已知问题                                                                          |  |  |
| 2024/06/07 | V1.0.4.18 | <ul><li>● 修复已知问题</li><li>● 调节输出增益范围</li></ul>                                     |  |  |
| 2024/04/18 | V1.0.4.17 | ● 解决已知bug                                                                         |  |  |
| 2023/11/28 | V1.0.4.09 | <ul> <li>新增TX端MUTE</li> <li>新增录制保护功能</li> <li>新增内录时长显示</li> <li>优化已知问题</li> </ul> |  |  |

# 升级指南

## 注意事项

- 升级有风险,请勿在重要活动中升级设备,升级遇到问题可以联系我们的售后技术支持;
- 升级过程中保证电池电量充足;
- MacOS文件格式系统升级后,可能会导致在拖动文件至U盘时无法完成升级,此次升级的发射器 与接收器升级方式只支持Windows系统;

## 工具

- 电脑 (Win,Mac 均可以)
- 标准USB线(Mac 电脑可以使用标配的 Type-C 转 Type-C 直连线进行升级)
- 固件升级包

## 操作步骤

### 接收器升级步骤

1. 接收器点按旋钮进入菜单,找到"通用设置",然后在子菜单中找到"升级模式";

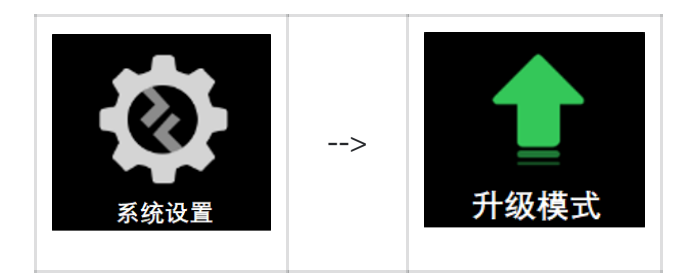

2. 选中升级模式之后点按旋钮确认,然后在"是否进入升级模式"中选择"是";

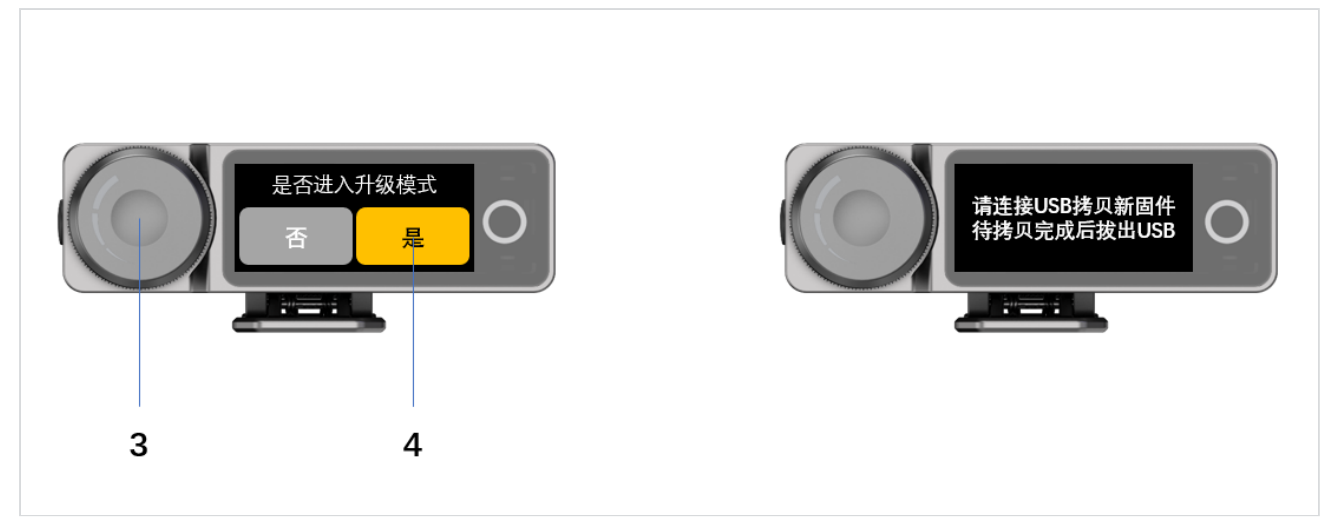

3. 接收器通过 USB 线连接上电脑,然后将对应的升级文件拷贝到接收器生成的 U 盘驱动中; 注意:需要将接收器 U 盘的弹窗关闭再拔掉接收器,否则会导致升级失败;

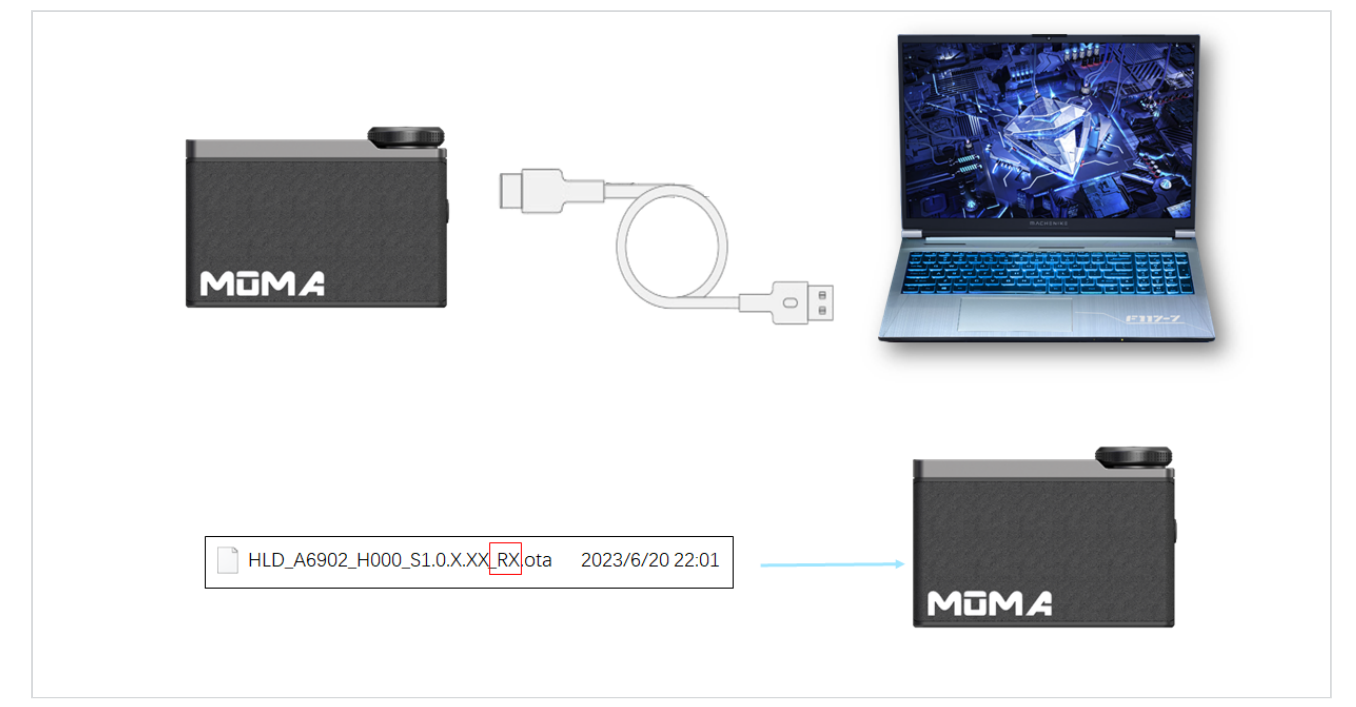

4、等升级文件拷贝完成之后,拔掉 Type-C 线,接收器自动开始升级,当进度条走完,显示升级成功 即可;

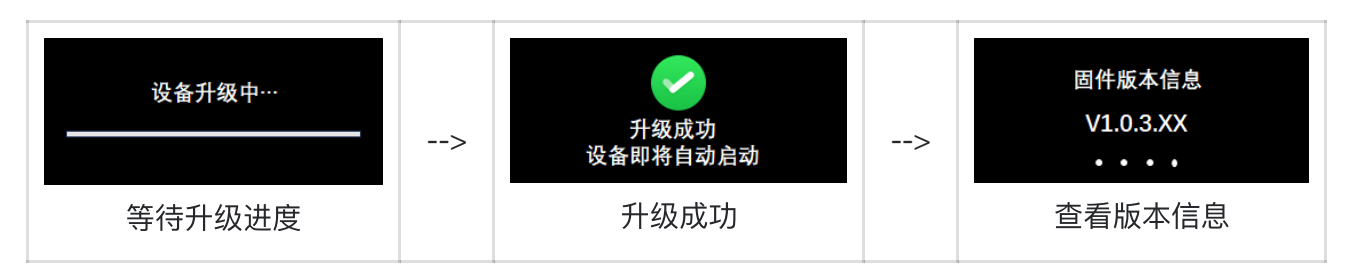

#### 接收器升级注意事项:

如果接收器端显示升级失败,请按照提示重启接收器,重启后点按接收器菜单按键->【系统设置】-> 【升级模式】打开,然后使用 Type-C 将接收器连接电脑,将接收器内的文件删掉,再按以上步骤重 新升级即可;

## 发射器升级步骤:

1、发射器开机状态下,通过标准 USB 线连接至电脑端;

2、电脑上找到发射器的 U 盘驱动,将对应的升级文件拷贝到发射器的 U 盘里面;

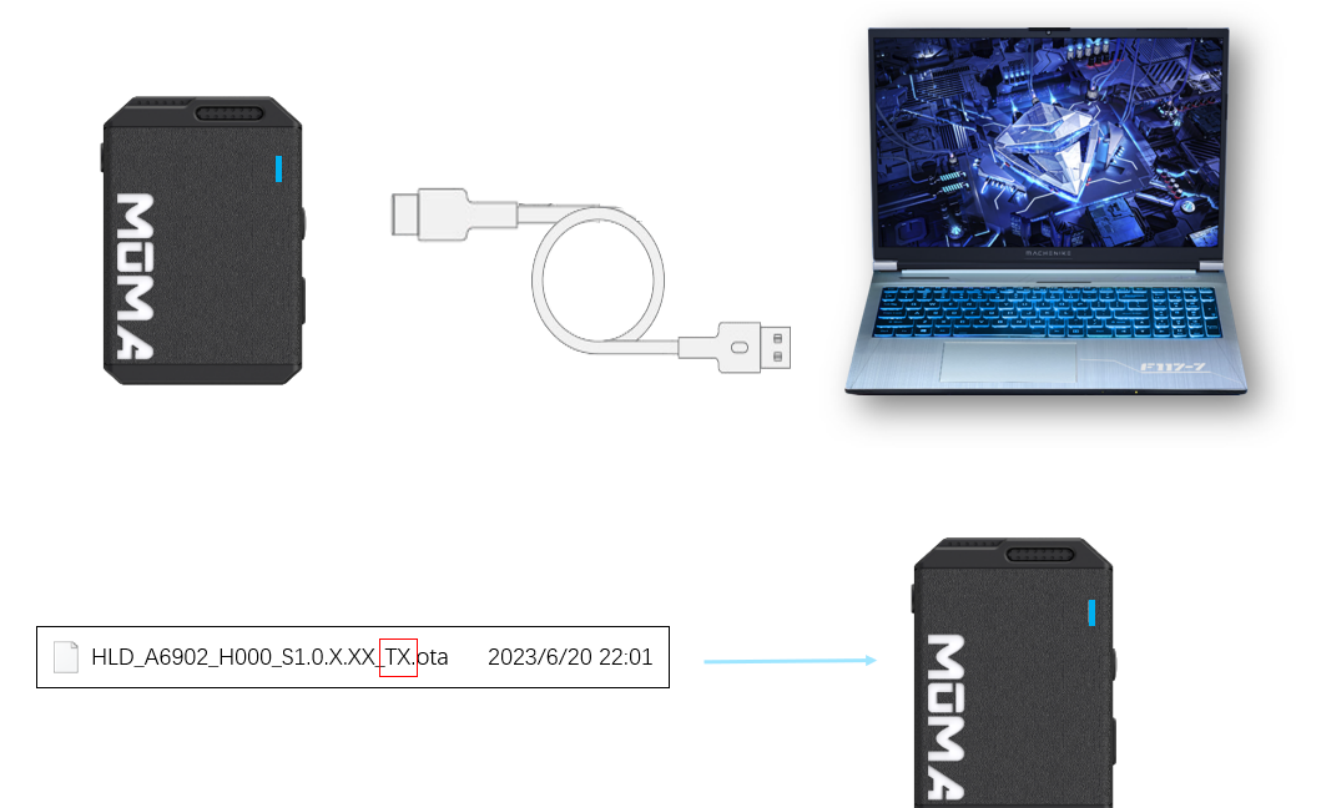

- 3、升级文件拷贝成功之后,拔掉 Type-C 线即可自动升级;
- 4、升级过程中,发射器指示灯会显示粉紫色常亮状态,升级成功之后恢复正常连接状态;

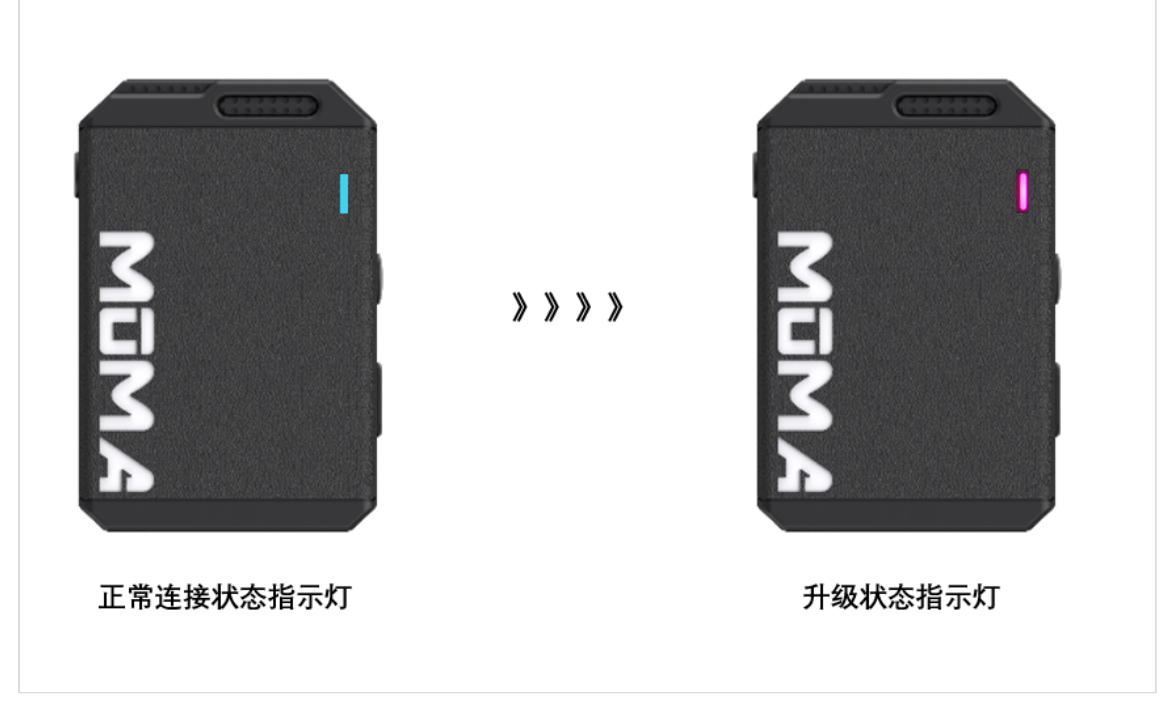

#### 发射器升级注意事项:

如果接收器端查看发射器版本信息,仍然显示旧版本,未升级成功,再按上述步骤重新升级即可;

## 充电盒升级步骤

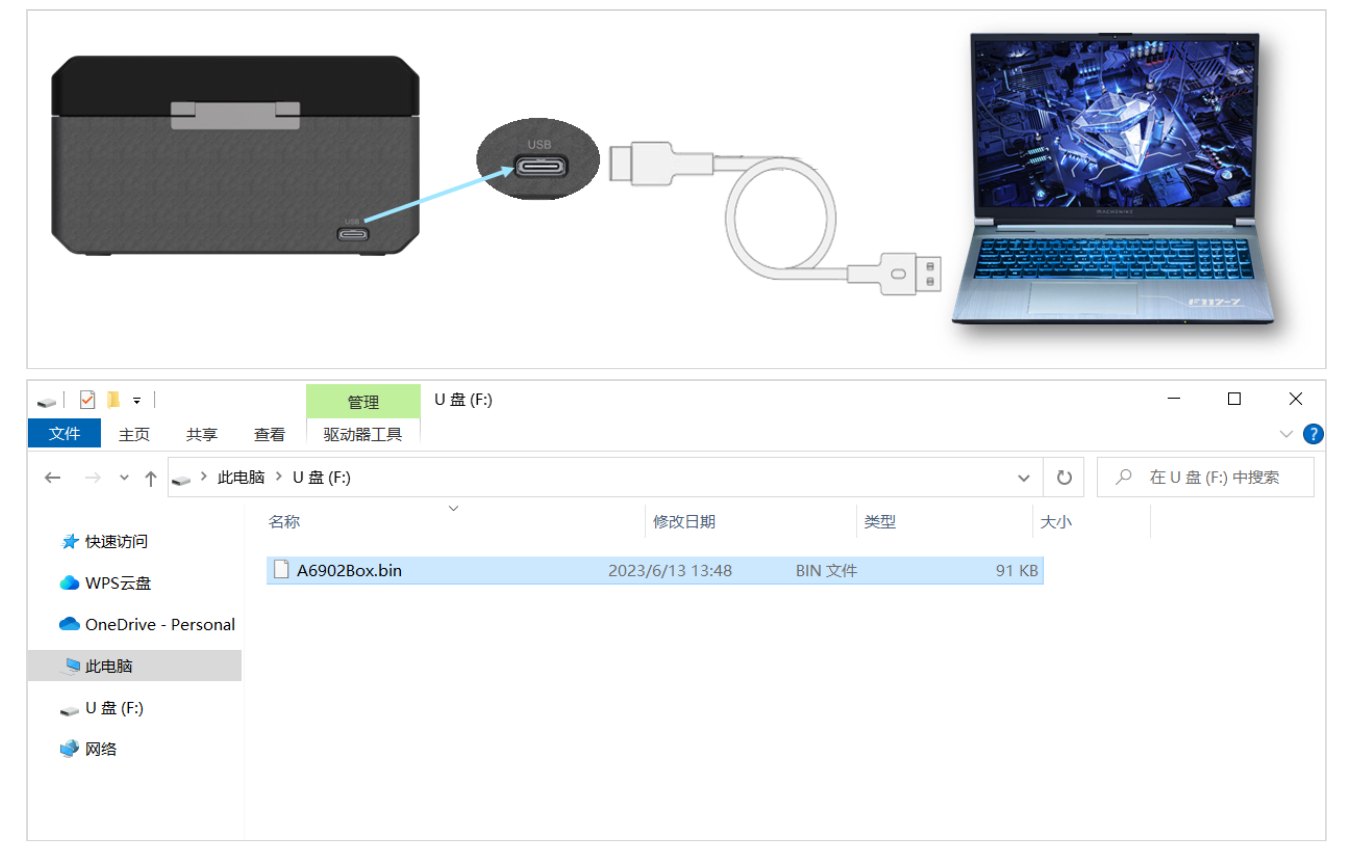

1、使用Type-C将充电盒连接到电脑,待电脑识别充电盒 U盘后,将【A6902Box.bin】升级包拷贝至充电盒 U盘,拷贝升级包过程中请勿进行其它操作,等待电脑拷贝完成;

2、拷贝完成后,请勿拔掉Type-C线,此时充电盒会自动进入升级,升级过程中充电盒盒外4颗指示 灯灭5秒后亮起,等待电脑端重新识别,出现充电盒U盘即可;

3、确认升级成功方式:步骤2待电脑端识别出现充电盒 U盘后,电脑端进入充电盒 U盘查看,无任何 文件,即升级成功,此时可拔掉充电盒端Type-C线;如果充电盒中有残余文件,即升级失败,需将 残余文件全部删除,再按以上步骤重新升级即可。

升级成功状态:

|                                                                              | 管:<br>查看 驱动器   | 理U盘(F:)<br>江具 |        |    |       | _     |           | ×<br>~ ? |
|------------------------------------------------------------------------------|----------------|---------------|--------|----|-------|-------|-----------|----------|
| $\leftarrow$ $\rightarrow$ $\checkmark$ $\uparrow$ $\checkmark$ $\downarrow$ | ≿电脑 〉 U 盘 (F:) |               |        |    | v U X | ♡ 在U盘 | t (F:) 中搜 | 索        |
| ★ 快速访问                                                                       | 名称             | $\checkmark$  | 修改日期   | 类型 | 大小    |       |           |          |
| → WPS云盘                                                                      |                |               | 此文件夹为空 | 3. |       |       |           |          |
| <ul> <li>OneDrive - Persona</li> </ul>                                       | il             |               |        |    |       |       |           |          |
| 此电脑                                                                          |                |               |        |    |       |       |           |          |
| 🥪 U 盘 (F:)                                                                   |                |               |        |    |       |       |           |          |
| 🧼 网络                                                                         |                |               |        |    |       |       |           |          |
|                                                                              |                |               |        |    |       |       |           |          |

#### 未升级成功状态:

| 管理     U 盘 (F:)       査看     驱动器工具 |                                                    | - □ ×<br>~ (                                                    |
|------------------------------------|----------------------------------------------------|-----------------------------------------------------------------|
| 脑 〉 U 盘 (F:)                       |                                                    | ◆  ひ   ◆  在 U 盘 (F:) 中搜索                                        |
| 名称                                 | 修改日期                                               | <sup>类型</sup> 大小                                                |
| A6902Box.bin                       | 2023/6/13 13:48 BIN 文件                             | 91 KB                                                           |
|                                    |                                                    |                                                                 |
|                                    |                                                    |                                                                 |
|                                    |                                                    |                                                                 |
|                                    |                                                    |                                                                 |
|                                    |                                                    |                                                                 |
|                                    | ①                  ①               ※             ③ | 管理     U 盘 (F:)       雪看     驱动器工具       脑 > U 盘 (F:)        名称 |

**注意事项:**拷贝完成后,请勿拔掉Type-C线,等待BOX自动升级即可;不同环境,不同电脑重新识别出现 U盘的时间可能不一样,一定注意等电脑重新识别出现 U盘之后再拔Type-C线;

# 特别注意事项

- 升级过程中保证电池电量充足;
- 特别注意Windows 系统以及MacBOOK 系统升级方式不一样,需要严谨按照上述的步骤进行升级 操作,否则可能会导致升级异常,设备无法使用;
- 若多次升级失败,或升级过程中出现异常,请联系猛玛技术支持解决

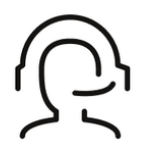

#### 热线服务

周一至周五 09:30 - 18:30 +86 4006662100

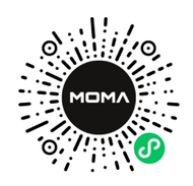

#### 猛玛在线技术支持

周一至周五 09:30 - 18:30

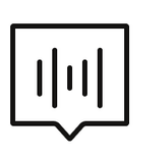

## FAQ常见问题

moma-faq.com